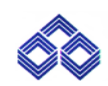

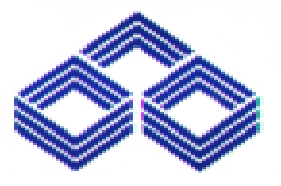

User Manual For IOB – Credit Card Management System CUSTOMER PORTAL

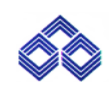

# 1. PURPOSE

The purpose of this document is to understand the functional flow of the CCMS Customer Portal available to the Credit card customers.

### **CREDIT CARD CUSTOMER PORTAL**

Once the customer received the new card he/she has to visit the following URL:

Login : <u>https://creditcard.iob.in/</u>

|                                   | Indian Overseas Bank<br>It is a pleasure having you here. We<br>would like to have few details of yours.                                                                                 |
|-----------------------------------|----------------------------------------------------------------------------------------------------|
|                                   | User Name*                                                                                                    |
|                                   | Forgot UserName ?                                                                                                    |
|                                   | Password*                                                                                                    |
|                                   | Forgot Password ?                                                                                                    |
|                                   | Enter the shown text sbb95n C                                                                                                    |
|                                   | Login                                                                                                    |
|                                   | Don't have an account? <u>Register</u>                                                                                                    |
|                                   | If you suspect any fraudulent activity in your Credit Card Account call on our 24x7 help line no.<br>Toll free number - 1800 890 4445, Phone Number - 044-28519574/28519575 immediately. |
| 📲 🔎 Type here to search 🛛 🛱 🧱 💶 👼 | 😋 🧟 🐁 🧿 🔕 📲 🦉 🔷 ヘ 🖫 40) ⑥ ENG 11/47                                                                                                    |

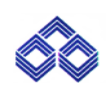

Click **<u>Register</u>** to create login credentials.

### New User Registration Form

Customer has to enter all the mandatory fields and click on the **Register button**.

| New User Registration Form                                                                                                    |                                                                                                    |                                                                                                    |                                                 |                                   |
|----------------------------------------------------------------------------------------------------|----------------------------------------------------------------------------------------------------|----------------------------------------------------------------------------------------------------|-------------------------------------------------|-----------------------------------|
| – Card Number*                                                                                                    | Name on Card*                                                                                                    | Date of Birth*<br>dd/mm/yyyy                                                                                                    | Expiry Date*                                    | c                                 |
| – Mobile Number* –                                                                                                    | - Email ID*                                                                                                    | Enter the shown text                                                                                                    | c40x7w C                                        |                                   |
|                                                                                                    | Back                                                                                                    | Reset                                                                                                    |                                                 |                                   |
|                                                                                                    |                                                                                                    |                                                                                                    | •                                               |                                   |
|                                                                                                    |                                                                                                    |                                                                                                    |                                                 |                                   |
|                                                                                                    |                                                                                                    |                                                                                                    |                                                 |                                   |
|                                                                                                    |                                                                                                    |                                                                                                    |                                                 |                                   |
|                                                                                                    |                                                                                                    |                                                                                                    |                                                 |                                   |
| 0. Trackers to const.                                                                                                    | H 🖬 🚚 🗖 📥                                                                                                    |                                                                                                    | - E- 40                                         | ENC 11:47                         |
| ${\cal P}$ Type here to search                                                                                                    | Hi 🖩 💁 肩 😭                                                                                                    | s 🕲 🧿 🖉 🖷                                                                                                    | <u>4</u> ^ 早 🕸                                  | ENG 11:47<br>10/01/20             |
| ${\cal P}$ Type here to search                                                                                                    | H 🖩 💁 👼 😭                                                                                                    | a s o x <u>x</u>                                                                                                    | <u>셀</u> ^ ټ dv)                                | ENG 11:47<br>10/01/20             |
| Type here to search  Indian Overseas Bank                                                                                               | H 🖩 💁 💻 🖬                                                                                                    | <u>8</u> % <u>9</u> « <u>«</u>                                                                                                    | <u>《</u> ^ 炉 如                                  | ENG 11:47<br>10/01/20             |
| 7 Type here to search           Indian Overseas Bank                                                                                    | H 🖬 💁 🗾 😭                                                                                                    | n 🔒 🧿 🕸 🔌                                                                                                    | <u>《</u> ~ 炉 여》                                 | ENG 11:47<br>10/01/20<br>10/01/20 |
| <ul> <li>P Type here to search</li> <li>Indian Overseas Bank</li> <li>New User Registration Form</li> </ul>                             | H 🖩 💁 🦰 🖬                                                                                                    | 2 % 3 %                                                                                                    | <u>《</u> ~ 职 dx)                                | ENG 11:47<br>10/01/20             |
| Yype here to search     Indian Overseas Bank New User Registration Form                                                                 | it 🖩 💁 🧮 😭                                                                                                    | a b o x x                                                                                                    | <u>《</u> へ 炉 dv)                                | ENG 11:47<br>10/01/20             |
| Type here to search     Indian Overseas Bank     New User Registration Form                                                             | Et 🔛 வ 🥅 📩                                                                                                    | Cate of Birth*<br>29/10/1980                                                                                                    | へ 覧 dŵ                                          | ENG 11:47<br>10/01/20             |
|                                                                                                    | Image: Sarayanan       Email IO'       Email IO'                                                                                                    | Date of Birth*       29/10/1980                                                                                                    | ▲ ~ 및 (1)                                       | ENG 11:47<br>10/01/20             |
|                                                                                                    | Image: Second condition         Name on Card*         Saravanan         Email 0*         mathan.e1804@gmail.com                                                                                                    | Date of Birth*           29/10/1980           1vp8n5                                                                                                    | ▲ ~ ♥ ٩)                                        | ENG 111-47<br>10/01/20            |
| Type here to search      Indian Overseas Bank      Wew User Registration Form      G529290200000384      Mobile Number*      8825809834 | Image: Second second second |                                                                                                    | <u>م</u> الله الله الله الله الله الله الله الل | ENG 11:47<br>10/01/20             |
| Type here to search     Indian Overseas Bank     Indian Overseas Bank     Card Number*                                                  | Image: Second condition       Name on Card*       Saravanan       Email 0*       mathan.e1804@gmail.com                                                                                                    | Date of Birth*           29/10/1980           1vp8n5           Reset         Register                                                                                                    | ▲ ♥ ♥ ♥                                         | ENG 111-47<br>10/01/20            |
| Type here to search     Indian Overseas Bank  New User Registration Form  Card Number*  6529290200000384  Mobile Number*  8825809834    | Image: Image: | Date of Birty*                                                                                                    | ▲ ♥ (1)                                         | ENG 11:47<br>10/01/20             |
| Type here to search  Indian Overseas Bank  New User Registration Form  -Card Number*— 652929020000384 -Mobile Number* 8825809834        | H Rane on Card"<br>Saravanan<br>Emailo'<br>mathan.e1804@gmail.com                                                                                                    | Date of Birth*           29/10/1980           1vp8n5           Reset         Register                                                                                                    | ۲ ۲ ۲ ۲ ۲ ۲ ۲ ۲ ۲ ۲ ۲ ۲ ۲ ۲ ۲ ۲ ۲               | ENG 111-47<br>10/01/20            |
| Type here to search      Indian Overseas Bank      Wew User Registration Form      G529290200000384      Mobile Number*      8825809834 | Image: Second second second | Image: Second second second | ▲                                               | ENG 11:47<br>10/01/20             |

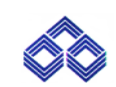

After entering all fields and clicking Register the customer will receive OTP in the registered mobile.

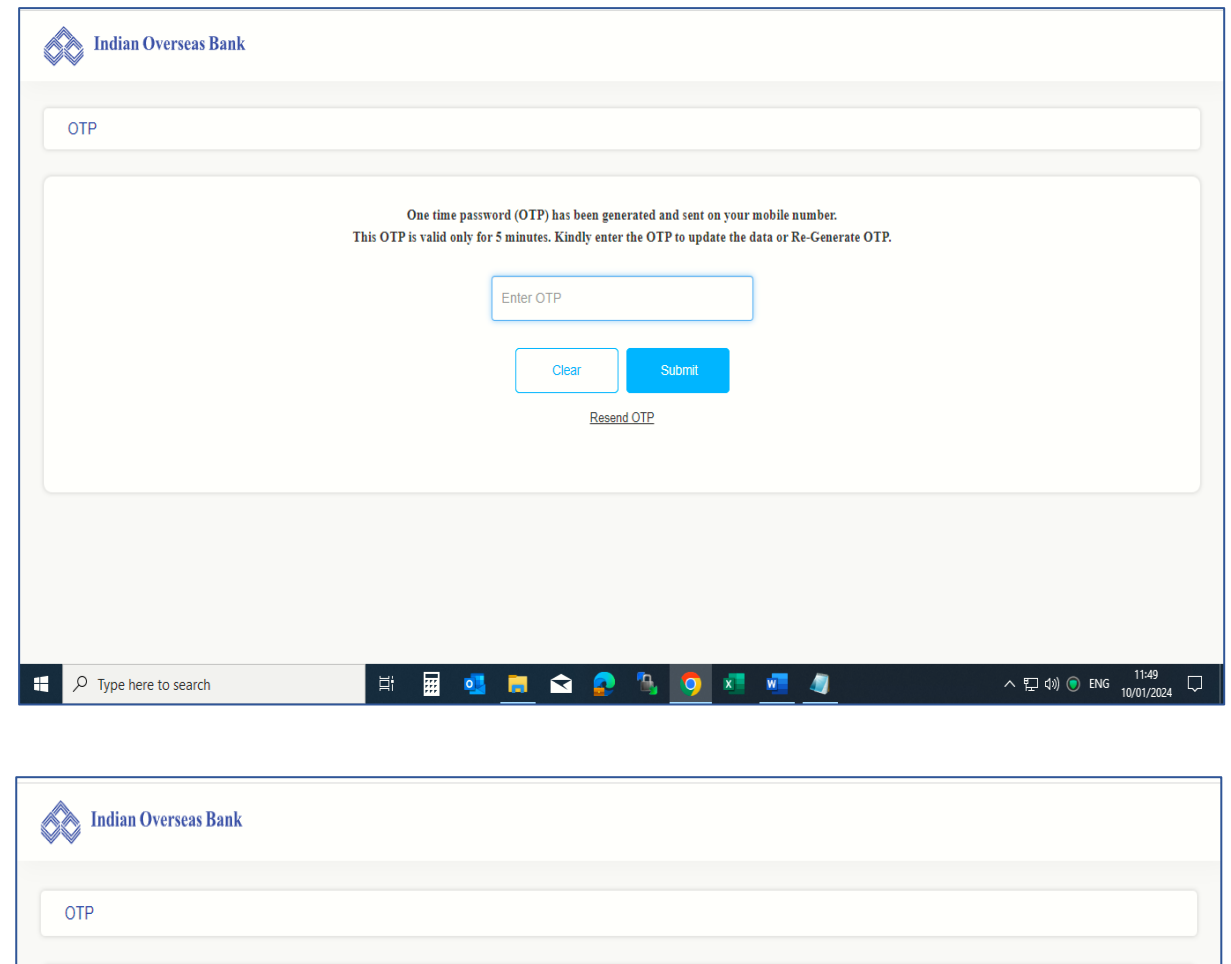

| One time p<br>This OTP is valid onl | assword (OTP) has been ;<br>y for 5 minutes. Kindly er | generated and sent on your 1<br>iter the OTP to update the d | nobile number.<br>ata or Re-Generate OTP. |  |
|-------------------------------------|--------------------------------------------------------|--------------------------------------------------------------|-------------------------------------------|--|
|                                     | Clear<br><u>Re</u>                                     | Submit Send OTP                                              |                                           |  |
|                                     |                                                        |                                                              |                                           |  |
|                                     |                                                        |                                                              |                                           |  |

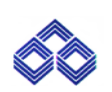

After entering OTP it will move on to registration page.

| Online New User Registration for Credi | : Card                                                                                                    |  |
|----------------------------------------|----------------------------------------------------------------------------------------------------|--|
| - Login (0*                            | Password Policy :<br>Must contains one digit from 0-9                                                                                                    |  |
| - Confirm Password*                    | Must contains one lowercase characters [a-2].<br>Must contains one opercase characters [a-2].<br>Must contains one special symbols in the lot K@#\$%**<br>Length at least & characters and maximum of 15. |  |
| Reset                                  |                                                                                                    |  |
|                                        |                                                                                                    |  |

Customer must create Login ID and Password as per the Banks' policy.

| Indian Overseas Bank                      |                                                                                 |                                                                                                    |                                                                                              |                     |                                                                     |                                 |      |
|-------------------------------------------|---------------------------------------------------------------------------------|----------------------------------------------------------------------------------------------------|----------------------------------------------------------------------------------------------|---------------------|---------------------------------------------------------------------|---------------------------------|------|
| Online New User Registration for Credit C | Card                                                                            |                                                                                                    |                                                                                              |                     |                                                                     |                                 |      |
| - Lopin ID*                               | Pa<br>Mu<br>Mu<br>Mu<br>Ler                                                     | ssword Policy :<br>st contains one digit from 0-9.<br>st contains one lowercase chara<br>st contains one uppercase chara<br>st contains one special symbols<br>right at least 8 characters and ma | cters [e-z].<br>cters [A-Z].<br>the list 1 <sup>3</sup> @#\$% <sup>4/*</sup><br>ximum of 15. |                     |                                                                     |                                 |      |
| Reset Submit                              |                                                                                 |                                                                                                    |                                                                                              |                     |                                                                     |                                 |      |
| Copyright 20<br>Sile                      | 17, Design & Coding by - In-Solutions<br>5 best viewed in browsers I.E 11+. Moz | Global Pvt. Ltd.   Help Desk : Toll F<br>cilla 3.5+. Chrome 3.0+. Safari 5.0+                                                                                                    | ree No : 1800266954<br>on all desktops, lapto                                                | 5   Disclaimer   To | erms of Service (Terms & Conditions)<br>& iOS mobile/fablet devices |                                 |      |
| P Type here to search                     | äi 🔢 💶                                                                          | 🗖 🖻 🧟                                                                                                    | s 🔉                                                                                          | x w                 | 4                                                                   | へ 県 d× ⑧ ENG 11:54<br>10/01/203 | 24 L |

| IOD – Oser ivianuai | IOB - | User | Manual |
|---------------------|-------|------|--------|
|---------------------|-------|------|--------|

Once User Id is created following message is displayed on screen.

|  | Your User ID: Sa | ravanan29 |  |  |
|--|------------------|-----------|--|--|
|  | Login            |           |  |  |
|  |                  |           |  |  |
|  |                  |           |  |  |
|  |                  |           |  |  |
|  |                  |           |  |  |
|  |                  |           |  |  |
|  |                  |           |  |  |
|  |                  |           |  |  |
|  |                  |           |  |  |

#### FORGOT USERNAME

Customer should use this link to receive the username in his registered mobile number.

|                                 | Indian Overseas Bank<br>It is a pleasure having you here. We<br>would like to have few details of yours.                                                                                 |
|---------------------------------|----------------------------------------------------------------------------------------------------|
|                                 | User Name*                                                                                                    |
|                                 | Password*                                                                                                    |
|                                 | Forgot Password ?                                                                                                    |
|                                 | Enter the shown text <b>10f2wg</b> C                                                                                                    |
|                                 | Login                                                                                                    |
|                                 | Don't have an account? <b>Register</b>                                                                                                    |
|                                 | If you suspect any fraudulent activity in your Credit Card Account call on our 34/4 help line no.<br>Toil free number - 1800 890 4445, Phone Number - 044-28519574/28519575 immediately. |
| 📲 🔎 Type here to search 🛛 🗮 🛃 🧮 | - 😭 🚱 💁 🧕 💆 📲 📃 - ヘ 🖬 4× ® ENG 11/01/2024 🖓                                                                                                    |

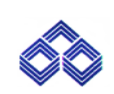

Enter all mandatory fields and click Submit.

| Forgot Login ID |               |                              |              |   |
|-----------------|---------------|------------------------------|--------------|---|
| - Card Number*  | Name on Card* | Date of Birth*<br>29/10/1980 | Expiry Date* | C |
|                 | Back          | Reset                        |              |   |
|                 |               |                              | -            |   |
|                 |               |                              |              |   |
|                 |               |                              |              |   |
|                 |               |                              |              |   |
|                 |               |                              |              |   |

# Verify OTP

| OIP |                                            |                                                                                                    |  |
|-----|--------------------------------------------|----------------------------------------------------------------------------------------------------|--|
|     | One time pass<br>This OTP is valid only fo | word (OTP) has been generated and sent on your mobile number.<br>or 5 minutes. Kindly enter the OTP to update the data or Re-Generate OTP. |  |
|     |                                            |                                                                                                    |  |
|     |                                            | Clear                                                                                                    |  |
|     |                                            | Resend OTP                                                                                                    |  |
|     |                                            |                                                                                                    |  |
|     |                                            |                                                                                                    |  |
|     |                                            |                                                                                                    |  |
|     |                                            |                                                                                                    |  |

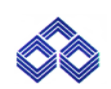

The login ID will be sent to the registered mobile number.

| Velcome to Indian Overseas Ba X 💿 New Tab X +                     |   | - | ð   | х |
|-------------------------------------------------------------------|---|---|-----|---|
| ← → C ONot secure https://172.28.247.36:8444/updateUsrName.action | ☆ |   | ] 🛓 | : |
| Indian Overseas Bank                                              |   |   |     |   |
|                                                                   |   |   |     |   |
| Login ID has been sent to your Registered Mobile Number           |   |   |     |   |
| Login                                                             |   |   |     |   |
|                                                                   |   |   |     |   |
|                                                                   |   |   |     |   |
|                                                                   |   |   |     |   |
|                                                                   |   |   |     |   |
|                                                                   |   |   |     |   |
|                                                                   |   |   |     |   |

#### FORGOT PASSWORD

If customer forgets the password, then he/she should use this link to recreate a new password.

|                                 | Indian Overseas Bank<br>It is a pleasure having you here. We<br>would like to have few details of yours.                                                                                 |
|---------------------------------|----------------------------------------------------------------------------------------------------|
|                                 | User Name* Forgot UserName ?                                                                                                    |
|                                 | Password*                                                                                                    |
|                                 | Forgot Password ?<br>Enter the shown text                                                                                                    |
|                                 | Login<br>Don't have an account? <u>Register</u>                                                                                                    |
|                                 | lf you suspect any fraudulent activity in your Credit Card Account call on our 24x7 help line no.<br>Toll free number - 1800 890 4445, Phone Number - 044-28519574/28519575 immediately. |
| # 🏸 Type here to search 🛛 🗮 📆 🧖 | ☆ 💁 🐁 🧑 🗷 🧖 ···· 문 4× ⊙ ENG 1018<br>11/01/2024 ↓                                                                                                    |

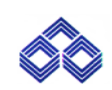

# Enter all mandatory fields and click Submit.

| Name on Card* | Date of Birth* | Expiry Date       |                                                                      |
|---------------|----------------|-------------------|----------------------------------------------------------------------|
| Saravanan     | 29/10/1980     | 12/2026           | ļ                                                                    |
|               |                |                   |                                                                      |
| Back          | Reset Submit   |                   |                                                                      |
|               |                | •                 |                                                                      |
|               |                |                   |                                                                      |
|               |                |                   |                                                                      |
|               |                |                   |                                                                      |
|               |                |                   |                                                                      |
|               |                |                   |                                                                      |
|               |                |                   |                                                                      |
|               |                |                   |                                                                      |
|               | Back           | Back Reset Submit | Saravanan     29/10/1980     12/2026       Back     Reset     Submit |

# Verify OTP

| ОТР |                                                                                                    |          |
|-----|----------------------------------------------------------------------------------------------------|----------|
|     | One time password (OTP) has been generated and sent on your mobile number.<br>This OTP is valid only for 5 minutes. Kindly enter the OTP to update the data or Re-Generate OTP. |          |
|     | Clear Submit<br>Resend OTP                                                                                                    |          |
|     |                                                                                                    |          |
|     |                                                                                                    |          |
|     |                                                                                                    | ENG TO A |

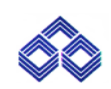

After verifying OTP, it moves on to this page. Create new password as per bank's password policy.

| Indian Overseas Bank     |                                                                                                    |                                     |
|--------------------------|----------------------------------------------------------------------------------------------------|-------------------------------------|
| Create Your New Password |                                                                                                    |                                     |
| New Password*            | Password Policy :<br>Must contains one digit from 0-9.<br>Must contains one lowercase characters [a-2].<br>Must contains one special symbols in the list "@#\$%A".<br>Length at least 8 characters and maximum of 15. |                                     |
| 📕 Q 🗉 🐂 📝 🧔 🖷            |                                                                                                    | ENG _ 및 수) 12:06<br>IN _ 10/01/2024 |

# Password updated successfully

| Congratulations! Your password has been updated successfully. |      |
|---------------------------------------------------------------|------|
|                                                               |      |
|                                                               |      |
|                                                               | ENC. |

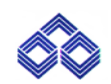

#### LOGIN

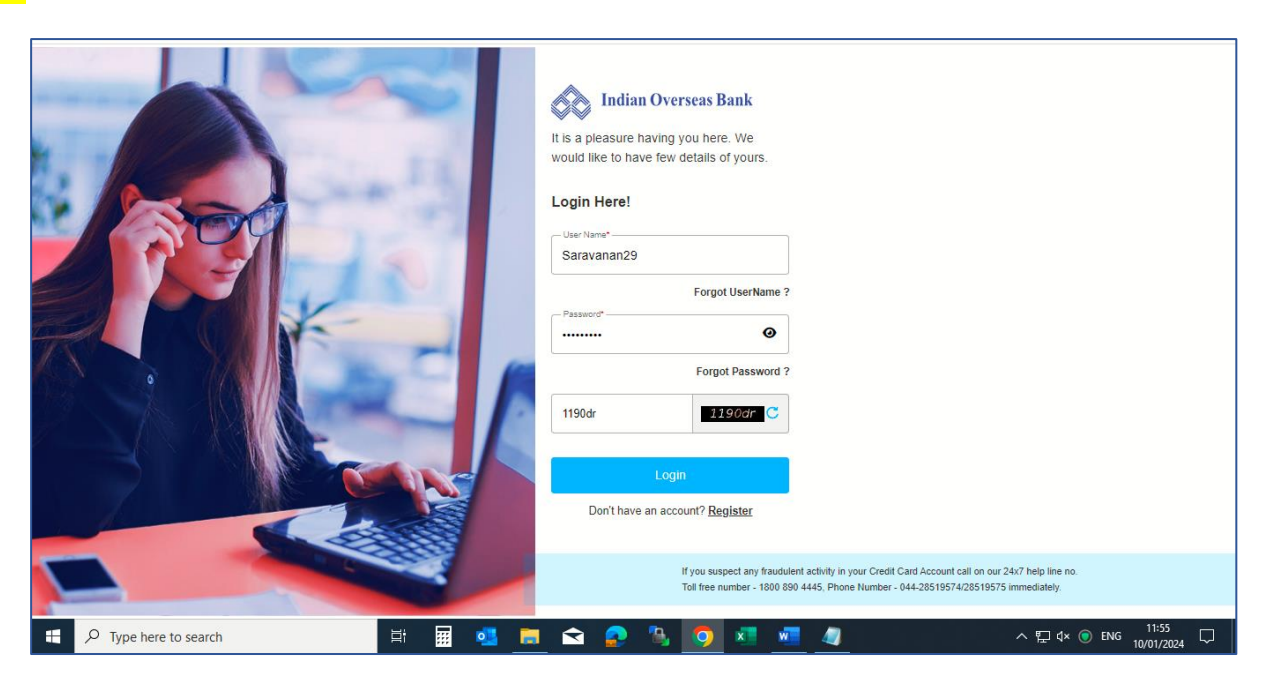

#### **USER PROFILE PAGE**

Basic details of the customer.

| Indian Overseas                                                                                 | Bank                                                                                                    |                                                                                           | Last Login: null                                    | SARAVANAN -              |
|-------------------------------------------------------------------------------------------------|----------------------------------------------------------------------------------------------------|-------------------------------------------------------------------------------------------|-----------------------------------------------------|--------------------------|
| My Account                                                                                      | User Profile                                                                                            |                                                                                           |                                                     |                          |
| Account Summary<br>Unbilled Transactions<br>Payment/Credit Details<br>Last Transactions Details | User Details<br>Name On Card: Saravanan<br>Contact Details                                              | Date Of Birth: 29-Oct-1980                                                                | PAN Number : XXXXXX                                 |                          |
| Latest Statement Past Statements Service Request Transaction Preference                         | Mobile No: XXXXXX9834<br>Address 1: F 65, Ground Floor, Ihfd Nagar<br>Address 4: -NA-<br>Office Details | Email Id: mathan.*****@gmail.com<br>Address 2: Pallavaram, Alandur,<br>City: Kancheepuram | Address 3: Kancheepuram, Tamiln<br>Pin Code: 600043 | adu                      |
| Transaction Limit EMI Transaction EMI Cancellation Pin Generation                               | Office Name: -NA-<br>Address 1: Spencer Plaza<br>Address 4: -NA-                                        | Address 2: -NA-<br>City: -NA-                                                             | Address 3: -NA-<br>Pin Code: -NA-                   |                          |
| Register New Card<br>De-Register New Card                                                       | 0 4                                                                                                    |                                                                                           |                                                     | ENG 口 中) 1<br>IN 10/01/2 |

11 | P a g e

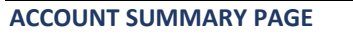

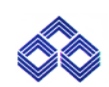

# Summary of card and statement profile

| My Account       A         User Profile       Account Summary         Account Summary       Card Profile         Unbilled Transactions       Payment/Credit Details         Payment/Credit Details       Name On Card: Saravanan       Card No: 652929020000384       Auto Debit Flag: N         Last Transactions Details       Card Type: Rupay Select       Bank Account Number: -NA-       Card Status: DEACTIVATED         Last Statements       Current Outstanding: Rs. 0       Credit Limit: Rs. 450,000.00       Available Limit: Rs. 450,000.00         Service Request       Ant Limit: Rs. 1,80,000.00       INTL ATM Transaction: Deactivated       Dom ATM Transaction: Deactivated         Transaction Limit       INTL ECOM Transaction: Deactivated       Dom POS Transaction: Cardit Vated       Dom Contactless Transaction: Deactivated         EMI Transaction       INTL ECOM Transaction: Deactivated       Dom POS Transaction: Deactivated       INTL Contactless Transaction: Deactivated         EMI Transaction       Last Statement Date: NA       Last Statement Amount: Rs.       Last Credit Date:         EMI Cancellation       Last Statement Date: NA       Last Debit Date: -NA-       Last Debit Amount: Rs. 0.00         Pin Generation       Last Credit Amount: Rs.       Last Debit Amount: Rs. 0.00       Total Amount: Rs. 0.00         De Dete: NA       Dee Date: NA       Previous Ba | Indian Overseas           | Bank                                 |                                     | Last Login: null                  | SARAVANAN - |
|----------------------------------------------------------------------------------------------------|---------------------------|--------------------------------------|-------------------------------------|-----------------------------------|-------------|
| User Profile       Account Summary         Account Summary       Card Profile         Unbilled Transactions       Name On Card: Saravanan       Card No: 652929020000384       Auto Debit Flag: N         Last Transactions Details       Card Type: Rupay Select       Bank Account Number: -NA-       Card Status: DEACTIVATED         Latest Statement       Account Summary       Card Type: Rupay Select       Bank Account Number: -NA-       Card Status: DEACTIVATED         Past Statements       Current Outstanding: Rs. 0       Credit Limit: Rs. 450,000.00       Available Limit: Rs. 450,000.00         Service Request       Attu Limit: Rs. 180,000.00       INTL ATM Transaction: Deactivated       Dom ATM Transaction: Activated         Transaction Initit       INTL ECOM Transaction: Deactivated       Dom POS Transaction: Deactivated       Dom Contactless Transaction: Deactivated         EMI Transaction       INTL ECOM Transaction: Deactivated       INTL POS Transaction: Deactivated       INTL Contactless Transaction: Deactivated         Pin Generation       Last Statement Date: NA       Last Statement Amount: Rs.       Last Credit Date:         Pin Generation       Last Credit Amount: Rs.       Last Debit Date: -NA-       Last Debit Amount: Rs. 0.00         Register New Card       Due Date: NA       Previous Balance; Rs. 0.00       Total Amount Due; Rs.                   | My Account                | Account Summers                      |                                     |                                   |             |
| Account Summary       Card Profile         Unbilled Transactions       Name On Card: Saravanan       Card No: 652929020000384       Auto Debit Flag: N         Last Transactions Details       Card Type: Rupay Select       Bank Account Number: -NA-       Card Status: DEACTIVATED         Latest Statement       Account Summary       Current Outstanding: Rs. 0       Account Summary       Available Limit: Rs. 450,000.00         Service Request       Atto Limit: Rs. 1,80,000.00       INTL ATM Transaction: Deactivated       Dom ATM Transaction: Activated         Transaction Inlink       Dom ECOM Transaction: Deactivated       Dom POS Transaction: Deactivated       Dom Contactless Transaction: Deactivated         FMI Cancellation       INTL ECOM Transaction: Deactivated       INTL POS Transaction: Deactivated       Dom Contactless Transaction: Deactivated         Pin Generation       Last Statement Date: NA       Last Statement Amount: Rs.       Last Credit Date:         Pin Generation       Last Credit Amount: Rs.       Last Debit Date: -NA-       Last Debit Amount: Rs. 0.00         Register New Card       Due Date: NA       Previous Balance: Rs. 0.00       Total Amount Due: Rs.                                                                                                    | User Profile              | Account Summary                      |                                     |                                   |             |
| Unbilled Transactions       Card Profile         Payment/Credit Details       Name On Card: Saravanan       Card No: 652929020000384       Auto Debit Flag: N         Last Transactions Details       Card Type: Rupay Select       Bank Account Number: -NA-       Card Status: DEACTIVATED         Latest Statement       Account Summary       Card Profile       Card Profile       Card Type: Rupay Select       Available Limit: Rs. 450,000.00         Service Request       Current Outstanding: Rs. 0       Credit Limit: Rs. 4,50,000.00       Available Limit: Rs. 450,000.00         Transaction Preference       Dom ECOM Transaction: Deactivated       Dom POS Transaction: Deactivated       Dom Contactless Transaction: Deactivated         FMI Transaction       INTL ECOM Transaction: Deactivated       INTL POS Transaction: Deactivated       INTL Contactless Transaction: Deactivated         FMI Cancellation       INTL ECOM Transaction: Deactivated       INTL POS Transaction: Deactivated       INTL Contactless Transaction: Deactivated         Fin Generation       Last Statement Date: NA       Last Statement Amount: Rs.       Last Credit Date:         Register New Card       Due Date: NA       Previous Balance: Rs. 0.00       Total Amount: Due: Rs.                                                                                                    | Account Summary           |                                      |                                     |                                   |             |
| Payment/Credit DetailsName On Card: SaravananCard No: 652929020000384Auto Debit Flag: NLast Transactions DetailsCard Type: Rupay SelectBank Account Number: -NA-Card Status: DEACTIVATEDLatest StatementAccount SummaryCurrent Outstanding: Rs. 0Available Limit: Rs. 450,000.00Available Limit: Rs. 450,000.00Service RequestOm ECOM Transaction: DeactivatedDom POS Transaction: DeactivatedDom ATM Transaction: DeactivatedTransaction LimitOm ECOM Transaction: DeactivatedNITL POS Transaction: DeactivatedDom Contactless Transaction: DeactivatedEMI CancellationStatement Date: NALast Statement Amount: Rs.Last Credit Date:Pin GenerationLast Statement Date: NALast Opeit Date: -NA-Last Debit Amount: Rs. 0.00Register New CardDue Date: NAPrevious Balance: Rs. 0.00Tota Amount: Deactivates Card                                                                                                    | Unbilled Transactions     | Card Profile                         |                                     |                                   |             |
| Last Transactions Details       Card Type: Rupay Select       Bank Account Number: -NA-       Card Status: DEACTIVATED         Latest Statement       Account Summary       Account Summary       Account Summary         Past Statements       Current Outstanding: Rs. 0       Credit Limit: Rs. 4,50,000.00       Available Limit: Rs. 4,50,000.00         Service Request       ATM Limit: Rs. 1,80,000.00       INTL ATM Transaction: Deactivated       Dom ATM Transaction: Activated         Transaction Imit       Dom ECOM Transaction: Deactivated       Dom POS Transaction: Deactivated       Dom Contactless Transaction: Deactivated         FMI Transaction       MTL ECOM Transaction: Deactivated       INTL POS Transaction: Deactivated       INTL Contactless Transaction: Deactivated         FMI Cancellation       Last Statement Date: NA       Last Statement Amount: Rs.       Last Credit Date:         FMI Cancellation       Last Credit Amount: Rs.       Last Debit Date: -NA-       Last Debit Amount: Rs. 0.00         Register New Card       Due Date: NA       Previous Balance: Rs. 0.00       Total Amount Due: Rs.                                                                                                    | Payment/Credit Details    | Name On Card: Saravanan              | Card No: 6529290200000384           | Auto Debit Flag: N                |             |
| Latest Statement       Account Summary         Past Statements       Current Outstanding: Rs. 0       Credit Limit: Rs. 4,50,000.00         Service Request       Available Limit: Rs. 4,50,000.00       Available Limit: Rs. 4,50,000.00         Transaction Preference       Dom ECOM Transaction: Deactivated       Dom POS Transaction: Deactivated       Dom Contactless Transaction: Deactivated         Transaction Limit       INTL ECOM Transaction: Deactivated       INTL POS Transaction: Deactivated       INTL Contactless Transaction: Deactivated         EMI Transaction       Statement Summary (Last Billed Data)       INTL POS Transaction: Deactivated       INTL Contactless Transaction: Deactivated         Pin Generation       Last Statement Date: NA       Last Statement Amount: Rs.       Last Credit Date:         Register New Card       Due Date: NA       Previous Balance: Rs. 0.00       Total Amount Due: Rs.                                                                                                    | Last Transactions Details | Card Type: Rupay Select              | Bank Account Number: -NA-           | Card Status: DEACTIVATED          |             |
| Past Statements     Current Outstanding: Rs. 0     Credit Limit: Rs. 4,50,000.00     Available Limit: Rs. 450,000.00       Service Request     ATM Limit: Rs. 1,80,000.00     INTL ATM Transaction: Deactivated     Dom ATM Transaction: Activated       Transaction Preference     Dom ECOM Transaction: Deactivated     Dom POS Transaction: Activated     Dom Contactless Transaction: Deactivated       Transaction Limit     INTL ECOM Transaction: Deactivated     INTL POS Transaction: Deactivated     INTL Contactless Transaction: Deactivated       EMI Transaction     statement Summary (Last Billed Data)     INTL POS Transaction: Deactivated     INTL Contactless Transaction: Deactivated       Fin Generation     Last Statement Date: NA     Last Statement Amount: Rs.     Last Credit Date:       Register New Card     Due Date: NA     Previous Balance: Rs. 0.00     Transaction                                                                                                    | Latest Statement          | Account Summary                      |                                     |                                   |             |
| Service Request     ATM Limit: Rs. 1,80,000.00     INTL ATM Transaction: Deactivated     Dom ATM Transaction: Activated       Transaction Preference     Dom ECOM Transaction: Deactivated     Dom POS Transaction: Activated     Dom Contactless Transaction: Deactivated       Transaction Limit     INTL ECOM Transaction: Deactivated     INTL POS Transaction: Deactivated     INTL Contactless Transaction: Deactivated       EMI Transaction     Statement Summary (Last Billed Data)     INTL POS Transaction: Deactivated     INTL Contactless Transaction: Deactivated       EMI Cancellation     Last Statement Date: NA     Last Statement Amount: Rs.     Last Credit Date:       Pin Generation     Last Credit Amount: Rs.     Last Debit Date: -NA-     Last Debit Amount: Rs. 0.00       Register New Card     Due Date: NA     Previous Balance: Rs. 0.00     Total Amount Due: Rs.                                                                                                    | Past Statements           | Current Outstanding: Rs. 0           | Cradit Limit: Dr. 4 E0 000 00       | Available Limit: Dr. 450,000,00   |             |
| Transaction Preference     Dom ECOM Transaction: Deactivated     Dom POS Transaction: Activated     Dom Contactless Transaction: Deactivated       Transaction Limit     INTL ECOM Transaction: Deactivated     INTL POS Transaction: Deactivated     INTL Contactless Transaction: Deactivated       EMI Transaction     Statement Summary (Last Billed Data)     INTL POS Transaction: Deactivated     INTL Contactless Transaction: Deactivated       EMI Cancellation     Last Statement Date: NA     Last Statement Amount: Rs.     Last Credit Date:       Pin Generation     Last Credit Amount: Rs.     Last Debit Date: -NA-     Last Debit Amount: Rs. 0.00       Register New Card     Due Date: NA     Previous Balance: Rs. 0.00     Total Amount Due: Rs.                                                                                                    | Service Request           | ATM Limit: Rs. 180.000.00            | INTL ATM Transaction: Deactivated   | Dom ATM Transaction: Activated    |             |
| Transaction Limit     INTL ECOM Transaction: Deactivated     INTL POS Transaction: Deactivated     INTL Contactless Transaction: Deactivated       EMI Transaction     statement Summary (Last Billed Data)     INTL POS Transaction: Deactivated     INTL Contactless Transaction: Deactivated       EMI Cancellation     Last Statement Date: NA     Last Statement Amount: Rs.     Last Credit Date:       Pin Generation     Last Credit Amount: Rs.     Last Debit Date: -NA-     Last Debit Amount: Rs. 0.00       Register New Card     Due Date: NA     Previous Balance: Rs. 0.00     Total Amount Due: Rs.                                                                                                    | Transaction Preference    | Dom ECOM Transaction: Deactivated    | Dom POS Transaction: Activated      | Dom Contactless Transaction: Dea  | ctivated    |
| EMI Transaction     Statement Summary (Last Billed Data)       EMI Cancellation     Last Statement Date: NA     Last Statement Amount: Rs.       Pin Generation     Last Credit Amount: Rs.     Last Debit Date: -NA-       Register New Card     Due Date: NA     Previous Balance: Rs. 0.00                                                                                                    | Transaction Limit         | INTL ECOM Transaction: Deactivated   | INTL POS Transaction: Deactivated   | INTL Contactless Transaction: Dea | ctivated    |
| EMI Cancellation     Last Statement Date: NA     Last Statement Amount: Rs.     Last Credit Date: OP       Pin Generation     Last Credit Amount: Rs.     Last Debit Date: -NA-     Last Debit Amount: Rs. 0.00       Register New Card     Due Date: NA     Previous Balance: Rs. 0.00     Total Amount Due: Rs.                                                                                                    | EMI Transaction           | Statement Summary (Last Billed Data) |                                     |                                   |             |
| Pin Generation     Last Credit Amount: Rs.     Last Debit Date: -NA-     Last Debit Amount: Rs. 0.00       Register New Card     Due Date: NA     Previous Balance: Rs. 0.00     Total Amount Due: Rs.                                                                                                    | EMI Cancellation          | Last Statement Date: NA              | Last Statement Amount: De           | Last Credit Date:                 |             |
| Register New Card     Due Date: NA     Previous Balance: Rs. 0.00     Total Amount Due: Rs.                                                                                                    | Pin Generation            | Last Credit Amount: Rs.              | Last Debit Date: -NA-               | Last Debit Amount: Rs. 0.00       |             |
| De Denister New Card                                                                                                    | Register New Card         | Due Date: NA                         | Previous Balance: Rs. 0.00          | Total Amount Due: Rs.             |             |
| Minimum Payment Due: Rs. Total Amount Due for the Month: Rs.                                                                                                    | De-Register New Card      | Minimum Payment Due: Rs.             | Total Amount Due for the Month: Rs. |                                   |             |

#### UNBILLED TRANSACTIONS

| Indian Overseas B         | ank                            |                        |                         | Last Login: 10-Jan-2024 12:40:22 | IOB TEST CARD ONE |  |
|---------------------------|--------------------------------|------------------------|-------------------------|----------------------------------|-------------------|--|
| My Account                | Linbilled Transa               | tions                  |                         |                                  |                   |  |
| User Profile              | Unblied transac                | uons                   |                         |                                  |                   |  |
| Account Summary           | Txn Date                       | Card No                | Description             | Amount (In Rs.)                  | DR/CR             |  |
| Unbilled Transactions     | 02-NOV-2023                    | 462994XXXXX8196        | HOTEL HOLIDAY HOME      | 18,150.00                        | DR                |  |
| Payment/Credit Details    | 03-NOV-2023                    | 462994XXXXX8196        | BSM RAJENDRA NAGAR      | 17,500.00                        | DR                |  |
| Last Transactions Details | 03-NOV-2023                    | 462994XXXXX8196        | THE MINT LEAF RESTAURA  | 18,500.00                        | DR                |  |
| Latest Statement          | 04-NOV-2023                    | 462994XXXXXX8196       | VICTORY SERVICE STATION | 13,000.00                        | DR                |  |
| Past Statements           | 04-NOV-2023                    | 462994XXXXX8196        | HOTEL KASAULI RE        | 14,500.00                        | DR                |  |
| Service Request           | Note : Latest Transaction Will | Reflect After 24 Hours |                         |                                  |                   |  |
| ransaction Preference     |                                |                        |                         |                                  |                   |  |
| ransaction Limit          |                                |                        |                         |                                  |                   |  |
| MI Transaction            |                                |                        |                         |                                  |                   |  |
| MI Cancellation           |                                |                        |                         |                                  |                   |  |
| in Generation             |                                |                        |                         |                                  |                   |  |
| egister New Card          |                                |                        |                         |                                  |                   |  |
| De-Register New Card      |                                |                        |                         |                                  |                   |  |

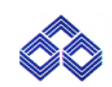

#### **PAYMENT/CREDIT DETAILS**

| Indian Overseas H         | Bank        |              |                  | Last Login: 29-Sep                    | -2023 16:46:18 IOB TEST CARD ONE - |
|---------------------------|-------------|--------------|------------------|---------------------------------------|------------------------------------|
| My Account                | Daymont/Cr  | odit Dotaila |                  |                                       |                                    |
| User Profile              | Payment/Cr  | euit Details |                  |                                       |                                    |
| Account Summary           | Bill Date   | Cheque Date  | Card Number      | Description                           | Credit Amount (In Rs.)             |
| Unbilled Transactions     | 10-AUG-2023 | 07-JAN-2023  | 652927XXXXX8265  | CBS TRANSFER CASE                     | 7.40                               |
| Payment/Credit Details    | 10-JUL-2023 | 04-JUL-2023  | 652927XXXXX8265  | REV PROVISIONAL SGST RECOVERED        | 5,954.34                           |
| Last Transactions Details | 10-JUL-2023 | 04-JUL-2023  | 652927XXXXX8265  | REV PROVISIONAL CHARGES RECOVERED     | 66,159.30                          |
| Latest Statement          | 10-JUL-2023 | 06-JUL-2023  | 652927XXXXX8265  | REV PROVISIONAL CGST RECOVERED        | 5,954.34                           |
| Past Statements           | 10-JUL-2023 | 07-JUL-2023  | 652927XXXXXX8265 | CBS TRANSFER CASE                     | 11.40                              |
| ervice Request            | 10-JUL-2023 | 08-JUL-2023  |                  | REVERSAL ENTRY(CI)                    | 36,174.58                          |
| ansaction Preference      | 10-JUL-2023 | 08-JUL-2023  | 652927XXXXX8265  | PAYMENT RECEIVED                      | 76,000.00                          |
| ansaction Limit           | 10-AUG-2023 | 08-JUL-2023  | 652927XXXXX8265  | DI REVERSED(ONLY LIVE)                | 2,623.90                           |
|                           | 10-AUG-2023 | 02-AUG-2023  | 652927XXXXX8265  | REV PROVISIONAL IGST RECOVERED_ACC    | 400.26                             |
| MI Iransaction            | 10-AUG-2023 | 05-AUG-2023  | 652927XXXXX8265  | PAYMENT RECEIVED                      | 6,000.00                           |
| MI Cancellation           | 10-AUG-2023 | 05-AUG-2023  | 652927XXXXX8265  | REV PROVISIONAL CHARGES RECOVERED_ACC | 2,223.64                           |
| n Generation              |             |              |                  |                                       |                                    |
| egister New Card          |             |              |                  |                                       |                                    |

### LAST TRANSACTION DETAILS

| Indian Overseas B         | Bank                                                 | Last Login: 10-Jan-2024 15:25:35 | SARAVANAN -               |
|---------------------------|------------------------------------------------------|----------------------------------|---------------------------|
| My Account                | Last Transaction Details                             |                                  |                           |
| Account Summary           | Select a card & Periods                              |                                  |                           |
| Unbilled Transactions     |                                                      |                                  |                           |
| Payment/Credit Details    | Select Card Select Period                            |                                  |                           |
| Last Transactions Details | 652929XXXXX0384 [PRIMAR] Vselect V                   |                                  |                           |
| Latest Statement          | select<br>Last 10 Days Transaction                   |                                  |                           |
| Past Statements           | Last 20 Days Transaction<br>Last 30 Days Transaction |                                  |                           |
| Service Request           |                                                      |                                  |                           |
| Transaction Preference    |                                                      |                                  |                           |
| Transaction Limit         |                                                      |                                  |                           |
| EMI Transaction           |                                                      |                                  |                           |
| EMI Cancellation          |                                                      |                                  |                           |
| Pin Generation            |                                                      |                                  |                           |
| Register New Card         |                                                      |                                  |                           |
| De-Register New Card      |                                                      |                                  |                           |
| F ype here to search      | 🖽 🖩 💁 🚍 🏠 🧿 💆                                        | w                                | ● ENG 15:56<br>10/01/2024 |

| Indian Overseas           | Bank                     |                 | Last Login: 14-Sep-2023 11:32:31 | IOB TEST CARD ONE |  |  |
|---------------------------|--------------------------|-----------------|----------------------------------|-------------------|--|--|
| My Account                | Lest Transaction Datalla |                 |                                  |                   |  |  |
| User Profile              |                          |                 |                                  |                   |  |  |
| Account Summary           | Transaction Date         | Card Number     | Description                      | Amount            |  |  |
| Unbilled Transactions     | 05-Sep-2023 19:24:11     | 652927XXXXX8265 | Narayanan                        | 6000              |  |  |
| Payment/Credit Details    | 05-Sep-2023 18:44:45     | 652927XXXXX8265 | Instantsettlet+1                 | 3000              |  |  |
| Last Transactions Details | 05-Sep-2023 18:20:27     | 652927XXXXX8265 | NPCI Tester                      | 11000             |  |  |
| Latest Statement          | 05-Sep-2023 17:25:00     | 652927XXXXX8265 | ISGL                             | 25000             |  |  |
| Past Statements           | 05-Sep-2023 17:25:00     | 652927XXXXX8265 | ISGL                             | 8000              |  |  |
| Service Request           | 05-Sep-2023 17:25:00     | 652927XXXXX8265 | ISGL                             | 10000             |  |  |
| Transaction Preference    | 05-Sep-2023 17:11:27     | 652927XXXXX8265 | Narayanan                        | 5000              |  |  |
| Transaction Limit         | 05-Sep-2023 16:17:56     | 652927XXXXX8265 | Narayanan                        | 5000              |  |  |
|                           | 05-Sep-2023 11:20:59     | 652927XXXXX8265 | NPCI Tester                      | 12000             |  |  |
| EMI Transaction           | 05-Sep-2023 11:15:21     | 652927XXXXX8265 | NPCI Tester                      | 10000             |  |  |
| EMI Cancellation          |                          |                 |                                  |                   |  |  |

#### LATEST STATEMENT

| Indian Overseas Ba        | ank                              |                 |                 |                            | Last Login: 08-S                 | ep-2023 11:52:23     |        |
|---------------------------|----------------------------------|-----------------|-----------------|----------------------------|----------------------------------|----------------------|--------|
| My Account                | Latest Stateme                   | opt             |                 |                            |                                  |                      |        |
| User Profile              | Latest Stateme                   | anc             |                 |                            |                                  |                      |        |
| Account Summary           | Bill Date: 10-AUG-202            | 3               | Sanction        | ed Limit: Rs. 10,00,000.00 | Total Paymer                     | t Due: Rs. 50,000.00 |        |
| Unbilled Transactions     | Opening                          |                 | Purchase        | ac /                       | Payments /                       |                      |        |
| Payment/Credit Details    | Balance: Rs14.99                 |                 | Other Ch        | harges: Rs. 0.00           | Other Credits                    | r Rs. 0.00           |        |
| Last Transactions Details | Closing<br>Balance: Rs. 50,000.0 | D               | Min.<br>Payment | t Due: Rs. 4,000.00        | Payment<br>Due Date :15-SEP-2023 |                      |        |
| Latest Statement          | Typ Date                         | Card No.        |                 | Description                |                                  | Amount (In Dr.)      | Amount |
| Past Statements           | TATibate                         | Card No         |                 | Description                |                                  | Amount (in RS.)      | Amount |
| Service Request           | 07-JAN-2023                      | 652927XXXXX8265 |                 | CBS TRANSFER CASE          |                                  | 7.40                 | CR     |
|                           | 01-JUL-2023                      |                 |                 | FINANCIAL CHARGES          |                                  | 131.05               | DR     |
| Transaction Preference    | 01-JUL-2023                      |                 |                 | SGST                       |                                  | 67.50                | DR     |
| Transaction Limit         | 01-JUL-2023                      |                 |                 | CGST                       |                                  | 67.50                | DR     |
| EMI Transaction           | 01-JUL-2023                      |                 |                 | LATE PAYMENT CHARG         |                                  | 750.00               | DR     |
| EMI Cancellation          | 02-JUL-2023                      | 652927XXXXX8265 |                 | PROVISIONAL CGST RECOVERED |                                  | 5,954.34             | DR     |
| Pin Generation            | 02-JUL-2023                      | 652927XXXXX8265 |                 | PROVISIONAL SGST RECOVERED |                                  | 5,954.34             | DR     |
| Register New Card         | 02-JUL-2023                      |                 |                 | CGST                       |                                  | 11.79                | DR     |
| -                         | 03-JUL-2023                      |                 |                 | SGST                       |                                  | 11.79                | DR 🗸   |

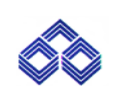

### PAST STATEMENTS

| Indian Overseas B         |
|---------------------------|
| My Account                |
| User Profile              |
| Account Summary           |
| Unbilled Transactions     |
| Payment/Credit Details    |
| Last Transactions Details |
| Latest Statement          |
| Past Statements           |
| Service Request           |
| Transaction Preference    |
| Transaction Limit         |
| EMI Transaction           |
| EMI Cancellation          |
| Pin Generation            |
| Register New Card         |
| De-Register New Card      |
| Type here to search       |

#### SERVICE REQUEST

Customer can request for Duplicate Statement, Card Unblocking, Card Activation, Replacement of Card, Permanent Card Block and Temp Card Block.

| Indian Oversea            | s Bank Last Login: null                                                                                                    |                                      | ^ |
|---------------------------|----------------------------------------------------------------------------------------------------|--------------------------------------|---|
| My Account                |                                                                                                    |                                      |   |
| User Profile              | Service Request                                                                                                    |                                      |   |
| Account Summary           | Constant of the second second s |                                      |   |
| Unbilled Transactions     | Select a card                                                                                                    |                                      |   |
| Payment/Credit Details    | Select Service Request Select Card                                                                                                    |                                      |   |
| Last Transactions Details | select Vselect V                                                                                                    |                                      |   |
| Latest Statement          | Request for Duplicate Statement                                                                                                    |                                      | ł |
| Past Statements           | Request for Card Activation                                                                                                    |                                      |   |
| Service Request           | Request for Permanant Card Block Pequest for Termo Card Block                                                                                                    |                                      |   |
| Transaction Preference    |                                                                                                    |                                      |   |
| Transaction Limit         |                                                                                                    |                                      |   |
| EMI Transaction           |                                                                                                    |                                      |   |
| EMI Cancellation          |                                                                                                    |                                      |   |
| Pin Generation            |                                                                                                    |                                      |   |
| Register New Card         |                                                                                                    |                                      |   |
| De-Register New Card      |                                                                                                    |                                      |   |
| 📕 Q 🖬 🐂 📝                 |                                                                                                    | IG 「面 中) 12:09<br>4 「面」中) 10/01/2024 |   |

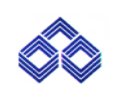

Select Service Request, card click on Submit.

| Indian Overseas           | Bank                               |              | Last Login: null | SARAVANAN - |
|---------------------------|------------------------------------|--------------|------------------|-------------|
| Ay Account                | Service Deguert                    |              |                  |             |
| User Profile              | Service Request                    |              |                  |             |
| Account Summary           | advance of the second              |              |                  |             |
| Unbilled Transactions     | Select a card                      |              |                  |             |
| Payment/Credit Details    | Select Service Request Select Card |              |                  |             |
| Last Transactions Details | Request for Card Activatior        | 384 •        |                  |             |
| Latest Statement          | _                                  |              |                  |             |
| Past Statements           |                                    | Reset Submit |                  |             |
| Service Request           |                                    |              |                  |             |
| ransaction Preference     |                                    |              |                  |             |
| ransaction Limit          |                                    |              |                  |             |
| MI Transaction            |                                    |              |                  |             |
| MI Cancellation           |                                    |              |                  |             |
| Pin Generation            |                                    |              |                  |             |
| Register New Card         |                                    |              |                  |             |
| De-Register New Card      |                                    |              |                  |             |
|                           |                                    |              |                  | ENG CR      |

Customer will receive mobile OTP. Enter the OTP and click **Submit** to process the request.

| My Account                |                                                                                                   |           |            |    |
|---------------------------|---------------------------------------------------------------------------------------------------|-----------|------------|----|
| User Profile              |                                                                                                   |           |            |    |
| Account Summary           | One time password (OTP) has been generated and sent on your mobile number.                        |           |            |    |
| Unbilled Transactions     | This OTP is valid only for 5 minutes. Kindly enter the OTP to update the data or Re-Generate OTP. |           |            |    |
| Payment/Credit Details    |                                                                                                   |           |            |    |
| Last Transactions Details |                                                                                                   |           |            |    |
| Latest Statement          | Deset                                                                                             |           |            |    |
| Past Statements           |                                                                                                   |           |            |    |
| Service Request           | Resend OTP                                                                                        |           |            |    |
| Transaction Preference    |                                                                                                   |           |            |    |
| Transaction Limit         |                                                                                                   |           |            |    |
| EMI Transaction           |                                                                                                   |           |            |    |
| EMI Cancellation          |                                                                                                   |           |            |    |
| Pin Generation            |                                                                                                   |           |            |    |
| Register New Card         |                                                                                                   |           |            |    |
| De-Register New Card      |                                                                                                   |           |            |    |
| 📕 Q 🖬 🐂 📝 🥥 🚳             |                                                                                                   | ENG<br>IN | <b>С</b> Ф | 10 |

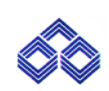

Upon successful OTP verification Success message is displayed.

| Indian Oversea            | s Bank Last Login: null                                                                                                  | SARAVAN        |                     |
|---------------------------|----------------------------------------------------------------------------------------------------|----------------|---------------------|
| My Account                | Convice Dominant                                                                                                    |                |                     |
| User Profile              | Service Request                                                                                                    |                |                     |
| Account Summary           |                                                                                                    |                |                     |
| Unbilled Transactions     | Success:     Greetings from IOB! On your request your Credit card has been activated successfully. SR # I10012404934 IOB |                |                     |
| Payment/Credit Details    |                                                                                                    |                |                     |
| Last Transactions Details | Back                                                                                                    |                |                     |
| Latest Statement          |                                                                                                    |                |                     |
| Past Statements           |                                                                                                    |                |                     |
| Service Request           |                                                                                                    |                |                     |
| Transaction Preference    |                                                                                                    |                |                     |
| Transaction Limit         |                                                                                                    |                |                     |
| EMI Transaction           |                                                                                                    |                |                     |
| EMI Cancellation          |                                                                                                    |                |                     |
| Pin Generation            |                                                                                                    |                |                     |
| Register New Card         |                                                                                                    |                |                     |
| De-Register New Card      |                                                                                                    |                |                     |
| 📕 Q 🖬 📜 📓                 | O_ 💁                                                                                                    | ENG Ц∎ф)<br>IN | 12:09<br>10/01/2024 |

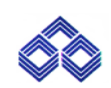

#### TRANSACTION PREFERENCE

Customer can activate or deactivate Domestic and International mode of transactions.

| Indian Overseas                 | Bank                             |      |                         | Last Login: null | SARAVANAN -                 |
|---------------------------------|----------------------------------|------|-------------------------|------------------|-----------------------------|
| My Account                      | Transaction Preference           |      |                         |                  |                             |
| User Profile<br>Account Summary |                                  |      |                         |                  |                             |
| Unbilled Transactions           | Select a card                    |      |                         |                  |                             |
| Payment/Credit Details          | - Select Card<br>652929XXXXX0384 | ~    |                         |                  |                             |
| Last Transactions Details       |                                  |      |                         |                  |                             |
| Latest Statement                | Domestic Transaction             |      |                         |                  |                             |
| Past Statements                 |                                  |      |                         |                  |                             |
| Service Request                 | E-com Transaction                | Off  | POS Transaction         | On •             |                             |
| Transaction Preference          | ATM Transaction                  | On O | Contactless Transaction | • off            |                             |
| EMI Transaction                 | International Transaction        |      |                         |                  |                             |
| EMI Cancellation                |                                  |      |                         |                  |                             |
| Pin Generation                  | E-com Transaction                | Off  | POS Transaction         | Off              |                             |
| Register New Card               | ATM Transaction                  | Off  | Contactless Transaction | Off              |                             |
| De-Register New Card            | L                                |      |                         |                  |                             |
| 📕 Q 🖬 🐂 📝                       | o 💶                              |      |                         |                  | ENG 日 中 1<br>IN 日 中 10/01/2 |

# Verify OTP.

| Indian Overseas Bank                         | Last Login: null SARAVANAN 💌                                                                      |
|----------------------------------------------|---------------------------------------------------------------------------------------------------|
| My Account A                                 |                                                                                                   |
| User Profile<br>Account Summary              | One time password (OTP) has been generated and sent on your mobile number.                        |
| Unbilled Transactions Payment/Credit Details | This OTP is valid only for 5 minutes. Kindly enter the OTP to update the data or Re-Generate OTP. |
| Last Transactions Details                    |                                                                                                   |
| Past Statements<br>Service Request           | Clear Submit                                                                                      |
| Transaction Preference<br>Transaction Limit  |                                                                                                   |
| EMI Transaction                              |                                                                                                   |
| Pin Generation                               |                                                                                                   |
| Register New Card<br>De-Register New Card    |                                                                                                   |
| 📕 Q 🖬 🖬 🖬 🧕 🦷                                | ENG 💭 中() 12:11<br>IN 10/01/202                                                                   |

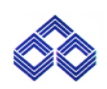

# After OTP is verified success message is displayed.

| ~~                        | Domestic Ecom Trxn on your Credit card has been activated<br>successfully |
|---------------------------|---------------------------------------------------------------------------|
| My Account A              | ОК                                                                        |
| User Profile              |                                                                           |
| Account Summary           |                                                                           |
| Unbilled Transactions     |                                                                           |
| Payment/Credit Details    |                                                                           |
| Last Transactions Details |                                                                           |
| Latest Statement          |                                                                           |
| Past Statements           |                                                                           |
| Service Request           |                                                                           |
| Transaction Preference    |                                                                           |
| Transaction Limit         |                                                                           |
| EMI Transaction           |                                                                           |
| EMI Cancellation          |                                                                           |
| Pin Generation            |                                                                           |
| Register New Card         |                                                                           |
| De-Register New Card      |                                                                           |
| 0 🖬 🖿 📈 👩 🛤               | ENG                                                                       |

#### Screen shows the transaction preferences as per request.

|                           |                           |           |                         | Ū.    |          |
|---------------------------|---------------------------|-----------|-------------------------|-------|----------|
| Ay Account                | Transaction Preference    |           |                         |       |          |
| User Profile              |                           |           |                         |       |          |
| Account Summary           | Colorta cont              |           |                         |       |          |
| Unbilled Transactions     | Select a card             |           |                         |       |          |
| Payment/Credit Details    | Select Card               | ~         |                         |       |          |
| Last Transactions Details | 03232370700700304         |           |                         |       |          |
| Latest Statement          | Domestic Transaction      |           |                         |       |          |
| Past Statements           |                           |           |                         |       |          |
| Service Request           | E-com Transaction         |           | POS Transaction         |       |          |
| Transaction Preference    |                           | Activated |                         |       |          |
| Transaction Limit         | ATM Transaction           |           | Contactless Transaction | • off |          |
| EMI Transaction           |                           |           |                         |       |          |
| EMI Cancellation          | International Transaction |           |                         |       |          |
| Pin Generation            | E                         |           | DOC Turner shire        |       |          |
| Register New Card         | E-com Transaction         | Off       | POS Transaction         | Off   |          |
| De-Register New Card      | ATM Transaction           | Off       | Contactless Transaction | • off |          |
| 0                         | <b>•</b>                  |           |                         |       | ENG TO D |

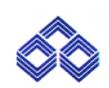

#### Deactivate Transaction Preference

| User Profile              |               | Domestic ATM Trxn on your Credit card has been de-activated |
|---------------------------|---------------|-------------------------------------------------------------|
| Account Summary           | Soloct a card | successfully                                                |
| Unbilled Transactions     |               | ОК                                                          |
| Payment/Credit Details    | select        | v                                                           |
| Last Transactions Details |               |                                                             |
| Latest Statement          |               |                                                             |
| Past Statements           |               |                                                             |
| Service Request           |               |                                                             |
| Transaction Preference    |               |                                                             |
| Transaction Limit         |               |                                                             |
| EMI Transaction           |               |                                                             |
| EMI Cancellation          |               |                                                             |
| Pin Generation            |               |                                                             |
| Register New Card         |               |                                                             |
| De-Register New Card      |               |                                                             |
| Change Password           |               |                                                             |
| Modify Token State        |               |                                                             |
| Damanda                   |               |                                                             |
| 📕 Q 🖬 📜 📓                 | o 🐐           | ENG [] Ф 12:13<br>IN [] Ф 10/01/2024                        |

| My Account                | Transaction Preference            | 2                                  |                         |       |                              |
|---------------------------|-----------------------------------|------------------------------------|-------------------------|-------|------------------------------|
| User Profile              |                                   |                                    |                         |       |                              |
| Account Summary           | Soloct a card                     |                                    |                         |       |                              |
| Unbilled Transactions     | Select a card                     |                                    |                         |       |                              |
| Payment/Credit Details    | Select Card<br>652929XXXXX0384    | ~                                  |                         |       |                              |
| Last Transactions Details |                                   |                                    |                         |       |                              |
| Latest Statement          | Domestic Transaction              |                                    |                         |       |                              |
| Past Statements           |                                   |                                    |                         |       |                              |
| Service Request           | E-com Transaction                 | On •                               | POS Transaction         | On O  |                              |
| Transaction Preference    |                                   |                                    |                         |       |                              |
| Transaction Limit         | ATM Transaction                   | De-Activated                       | Contactless Transaction | ( off |                              |
| EMI Transaction           |                                   |                                    |                         |       |                              |
| EMI Cancellation          | International Transaction         | 1                                  |                         |       |                              |
| Pin Generation            | E-com Transaction                 | Off                                | POS Transaction         | Off   |                              |
| Register New Card         |                                   |                                    |                         |       |                              |
| De-Register New Card      | ATM Transaction                   | Off Off                            | Contactless Transaction | • Off |                              |
| Change Password           |                                   |                                    |                         |       |                              |
| Modify Token State        | Note : The Contactless Trxn is ap | plicable to only contactless card. |                         |       |                              |
|                           | _                                 |                                    |                         |       | FN/C                         |
| 📕 Q 🖬 🖬 🖉 🤇               | ×                                 |                                    |                         |       | ING (12:14<br>IN (10/01/2024 |

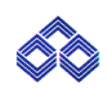

#### TRANSACTION LIMIT

To set transaction limit for Domestic and International mode of transactions.

| Indian Oversea            | s Bank Last Login: null |                              |
|---------------------------|-------------------------|------------------------------|
| My Account                |                         |                              |
| User Profile              | Iransaction Limit       |                              |
| Account Summary           |                         |                              |
| Unbilled Transactions     | Select a card           |                              |
| Payment/Credit Details    | Select Card             |                              |
| Last Transactions Details | select                  |                              |
| Latest Statement          | 652929XXXXXX0384        |                              |
| Past Statements           |                         |                              |
| Service Request           |                         |                              |
| Transaction Preference    |                         |                              |
| Transaction Limit         |                         |                              |
| EMI Transaction           |                         |                              |
| EMI Cancellation          |                         |                              |
| Pin Generation            |                         |                              |
| Register New Card         |                         |                              |
| De-Register New Card      |                         |                              |
| 📕 Q 🖬 🐂 🗹                 | o 🤹                     | ENG (12:14<br>IN (10/01/2024 |

The customer must select the card and can change the limits as per his/her choice. The customer can either use the scroll bar or can enter the limit in the text box.

| Indian Overseas           | Bank                             |               | Last Login: null | SARAVANAN - |
|---------------------------|----------------------------------|---------------|------------------|-------------|
| Ay Account                | Transaction Limit                |               |                  |             |
| User Profile              |                                  |               |                  |             |
| Account Summary           | Select a cord                    |               |                  |             |
| Unbilled Transactions     | Select a card                    |               |                  |             |
| Payment/Credit Details    | Select Card                      |               |                  |             |
| Last Transactions Details | 002020/0000000                   |               |                  |             |
| Latest Statement          |                                  |               |                  |             |
| Past Statements           | Domestic Transaction             |               |                  |             |
| Service Request           |                                  |               |                  |             |
| ransaction Preference     | Set DOM ECOM Transaction Limit 0 | 450000        | 100              | New Limit   |
| Fransaction Limit         |                                  |               |                  |             |
| EMI Transaction           | Bet DOM POS Transaction Limit 0  | 450000        | 100              | New Limit   |
| EMI Cancellation          |                                  |               |                  |             |
| Pin Generation            | Set DOM ATM Transaction Limit 0  | <b>180000</b> | 0                | New Limit   |
| Register New Card         |                                  | (50000        | (.               |             |
| De-Register New Card      |                                  | 450000        | U                | New Limit   |
| 0                         |                                  |               |                  | ENG C O     |

| Indian Overseas           | Bank                                                   | Last Login: null | SARAVANAN -                     |
|---------------------------|--------------------------------------------------------|------------------|---------------------------------|
| My Account                | Transaction Limit                                      |                  |                                 |
| User Profile              |                                                        |                  |                                 |
| Account Summary           | Chan and                                               |                  |                                 |
| Unbilled Transactions     | Select a card                                          |                  |                                 |
| Payment/Credit Details    | Select Card                                            |                  |                                 |
| Last Transactions Details | 0323237777770304                                       |                  |                                 |
| Latest Statement          |                                                        |                  |                                 |
| Past Statements           | Domestic Transaction                                   |                  |                                 |
| Service Request           |                                                        |                  |                                 |
| Transaction Preference    | Set DOM ECOM Transaction Limit 0 450000                | 100              | 100000                          |
| Transaction Limit         |                                                        |                  |                                 |
| EMI Transaction           | Bet DOM POS Transaction Limit         0         450000 | 100              | 100000                          |
| EMI Cancellation          |                                                        |                  |                                 |
| Pin Generation            | Set DOM ATM Transaction Limit 0 - 180000               | 0                | New Limit                       |
| Register New Card         |                                                        |                  |                                 |
| De-Register New Card      | Set DOM Contactless Transaction Limit 0     450000     | 0                | New Limit                       |
| 📕 Q 🖬 🖬 🗹 🥊               | 2 🥦                                                    |                  | ENG Ц Ф) 12:16<br>IN 10/01/2024 |

| awardz             | 5 | Sectivite ECOM Hallsaction  | •               |        |   |       |          |      |
|--------------------|---|-----------------------------|-----------------|--------|---|-------|----------|------|
| ddOn Card<br>ogout | ŀ | Set INTL POS Transaction Li | imit 0          | 450000 | 0 |       | New Limi |      |
|                    | 3 | Set INTL ATM Transaction Li | imit 0          | 180000 | 0 |       | New Limi |      |
|                    | E | Set INTL Contactless Transa | action Limit () | 450000 | 0 |       | New Limi |      |
|                    |   |                             |                 |        |   | Reset | Su       | bmit |
|                    |   |                             |                 |        |   |       |          |      |
|                    |   |                             |                 |        |   |       |          |      |
|                    |   |                             |                 |        |   |       |          |      |
|                    |   |                             |                 |        |   |       |          |      |
|                    |   |                             |                 |        |   |       |          |      |
|                    |   |                             |                 |        |   |       |          |      |

22 | Page

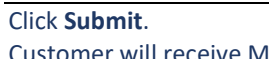

Customer will receive Mobile OTP. Verify OTP.

| Indian Overseas Bank      | Last Login: null                                                                                                    | SARAVANAN - |
|---------------------------|----------------------------------------------------------------------------------------------------|-------------|
| My Account                | D                                                                                                    |             |
| User Profile              |                                                                                                    |             |
| Account Summary           |                                                                                                    |             |
| Unbilled Transactions     | One time password (OTP) has been generated and sent on your mobile number.<br>This OTP is valid only for 5 minutes. Kindly enter the OTP to update the data or Re-Generate OTP. |             |
| Payment/Credit Details    |                                                                                                    |             |
| Last Transactions Details |                                                                                                    |             |
| Latest Statement          |                                                                                                    |             |
| Past Statements           | Clear Submit                                                                                                    |             |
| Service Request           | Resend OTP                                                                                                    |             |
| Transaction Preference    |                                                                                                    |             |
| Transaction Limit         |                                                                                                    |             |
| EMI Transaction           |                                                                                                    |             |
| EMI Cancellation          |                                                                                                    |             |
| Pin Generation            |                                                                                                    |             |
| Register New Card         |                                                                                                    |             |
| De-Register New Card      |                                                                                                    |             |
| Q 🖬 🐂 📝 👩 🗖               |                                                                                                    |             |

# Transaction limit is successfully updated.

| Indian Overseas           | Sank Last Login: null                                          | SA  | RAVANAN |
|---------------------------|----------------------------------------------------------------|-----|---------|
| Ay Account A              | Transaction Limit                                              |     |         |
| User Profile              |                                                                |     |         |
| Account Summary           |                                                                |     |         |
| Unbilled Transactions     | Success! Your Transaction Limit Has Been Successfully Updated. |     |         |
| Payment/Credit Details    | Back                                                           |     |         |
| Last Transactions Details |                                                                |     |         |
| Latest Statement          |                                                                |     |         |
| Past Statements           |                                                                |     |         |
| Service Request           |                                                                |     |         |
| ransaction Preference     |                                                                |     |         |
| Fransaction Limit         |                                                                |     |         |
| EMI Transaction           |                                                                |     |         |
| EMI Cancellation          |                                                                |     |         |
| Pin Generation            |                                                                |     |         |
| Register New Card         |                                                                |     |         |
| De-Register New Card      |                                                                |     |         |
|                           |                                                                | ENC |         |

#### **EMI TRANSACTION**

| S Indian Overseas Bank Credit Carr × +                             |     |      |                     |                   |                                  |        | ×    | -       | ٥               |   |
|--------------------------------------------------------------------|-----|------|---------------------|-------------------|----------------------------------|--------|------|---------|-----------------|---|
| ← → C ▲ Not secure   https://172.28.247.36:8444/LoginAction.action |     |      |                     |                   |                                  | Q      | Ė    | ☆       |                 | ) |
| Indian Overseas Bank                                               |     |      |                     |                   | Last Login: 10-Jan-2024 15:16:38 |        |      | SARAV   | anan 🗸          |   |
| My Account                                                         |     | Data | not found for the s | elected criteria. |                                  |        |      |         |                 |   |
| User Profile                                                       |     |      |                     |                   |                                  |        |      |         |                 |   |
| Account Summary                                                    |     |      |                     |                   |                                  |        |      |         |                 |   |
| Unbilled Transactions                                              |     |      |                     |                   |                                  |        |      |         |                 |   |
| Payment/Credit Details                                             |     |      |                     |                   |                                  |        |      |         |                 |   |
| Last Transactions Details                                          |     |      |                     |                   |                                  |        |      |         |                 |   |
| Latest Statement                                                   |     |      |                     |                   |                                  |        |      |         |                 |   |
| Past Statements                                                    |     |      |                     |                   |                                  |        |      |         |                 |   |
| Service Request                                                    |     |      |                     |                   |                                  |        |      |         |                 |   |
| Transaction Preference                                             |     |      |                     |                   |                                  |        |      |         |                 |   |
| Transaction Limit                                                  |     |      |                     |                   |                                  |        |      |         |                 |   |
| EMI Transaction                                                    |     |      |                     |                   |                                  |        |      |         |                 |   |
| EMI Cancellation                                                   |     |      |                     |                   |                                  |        |      |         |                 |   |
| Pin Generation                                                     |     |      |                     |                   |                                  |        |      |         |                 |   |
| Register New Card                                                  |     |      |                     |                   |                                  |        |      |         |                 |   |
| De-Register New Card                                               |     |      |                     |                   |                                  |        |      |         |                 |   |
| 🖶 🔎 Type here to search 🛛 🗮 🧱 🧕                                    | 📄 文 | 2 🐴  | . 🧿 🗴               | w                 | ~ 및                              | ⊒ 4× ( | ) EN | IG 10/0 | 5:28<br>)1/2024 |   |

#### **EMI CANCELLATION**

| S Indian Overseas Bank Credit Care 🗙   | (+)                                       |                |  |      |               |               |             |                                 |        | V          | -      | ٥                 | ×      |
|----------------------------------------|-------------------------------------------|----------------|--|------|---------------|---------------|-------------|---------------------------------|--------|------------|--------|-------------------|--------|
| ← → C ▲ Not secure   http://www.secure | t <del>ps</del> ://172.28.247.36:8444/Log | nAction.action |  |      |               |               |             |                                 | e      | ė          | ☆      |                   | :      |
| Indian Overseas Ba                     | ink                                       |                |  |      |               |               |             | Last Login: 10-Jan-2024 15:16:3 | 8      |            | SARA   | VANAN 🖣           | 9      |
| My Account                             |                                           |                |  | Data | not found for | r the selecte | d criteria. |                                 |        |            |        |                   |        |
| User Profile                           |                                           |                |  |      |               |               |             |                                 |        |            |        |                   |        |
| Account Summary                        |                                           |                |  |      |               |               |             |                                 |        |            |        |                   |        |
| Unbilled Transactions                  |                                           |                |  |      |               |               |             |                                 |        |            |        |                   |        |
| Payment/Credit Details                 |                                           |                |  |      |               |               |             |                                 |        |            |        |                   |        |
| Last Transactions Details              |                                           |                |  |      |               |               |             |                                 |        |            |        |                   |        |
| Latest Statement                       |                                           |                |  |      |               |               |             |                                 |        |            |        |                   |        |
| Past Statements                        |                                           |                |  |      |               |               |             |                                 |        |            |        |                   |        |
| Service Request                        |                                           |                |  |      |               |               |             |                                 |        |            |        |                   |        |
| Transaction Preference                 |                                           |                |  |      |               |               |             |                                 |        |            |        |                   |        |
| Transaction Limit                      |                                           |                |  |      |               |               |             |                                 |        |            |        |                   |        |
| EMI Transaction                        |                                           |                |  |      |               |               |             |                                 |        |            |        |                   |        |
| EMI Cancellation                       |                                           |                |  |      |               |               |             |                                 |        |            |        |                   |        |
| Pin Generation                         |                                           |                |  |      |               |               |             |                                 |        |            |        |                   |        |
| Register New Card                      |                                           |                |  |      |               |               |             |                                 |        |            |        |                   |        |
| De-Register New Card                   |                                           |                |  |      |               |               |             |                                 |        |            |        |                   |        |
| Type here to search                    | Ĕ                                         | i 🎹 🕺          |  | 2 1  | . 🧿           | ×             | w           |                                 | へ 腔 d× | <b>O</b> E | NG 10/ | 15:28<br>/01/2024 | $\Box$ |

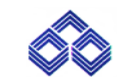

24 | Page

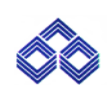

#### **PIN GENERATION**

Generate PIN for all mode of transactions.

| Indian Overseas                              | Bank Last Login: null | SARAVANAN   |
|----------------------------------------------|-----------------------|-------------|
| My Account                                   | PIN Generation        |             |
| Account Summary                              | Select a card         |             |
| Unbilled Transactions Payment/Credit Details | Select Card           |             |
| Last Transactions Details                    | Generate OTP          |             |
| Past Statements                              |                       |             |
| Service Request Transaction Preference       |                       |             |
| Transaction Limit                            |                       |             |
| EMI Transaction                              |                       |             |
| Pin Generation                               |                       |             |
| Register New Card De-Register New Card       |                       |             |
| I Q 🖬 🐂 📝 🤅                                  |                       | ENG 日本 10// |

| Indian Overseas                           | Bank Las                 | t Login: null | SARAVANAN 🗸      |
|-------------------------------------------|--------------------------|---------------|------------------|
| My Account                                | PIN Generation           |               |                  |
| Account Summary<br>Unbilled Transactions  | Select a card            |               |                  |
| Payment/Credit Details                    | Select Card Generate OTP |               |                  |
| Last Transactions Details                 |                          |               |                  |
| Past Statements                           |                          |               |                  |
| Transaction Preference                    |                          |               |                  |
| Transaction Limit                         |                          |               |                  |
| EMI Transaction<br>EMI Cancellation       |                          |               |                  |
| Pin Generation                            |                          |               |                  |
| Register New Card<br>De-Register New Card |                          |               |                  |
| Q 🖬 🚞 📝                                   |                          | ENG           | ;<br>「日本」 10/01/ |

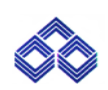

Customer will receive OTP in the registered mobile number.

| Indian Overseas                                                                                                    | ank Last Login: null                                                                                                    | SARAVANAN -                       |
|----------------------------------------------------------------------------------------------------|----------------------------------------------------------------------------------------------------|-----------------------------------|
| My Account                                                                                                    | ОТР                                                                                                    |                                   |
| Account Summary Unbilled Transactions Payment/Credit Details Last Transactions Details Latest Statement Past Statements Service Request Transaction Preference | One time password (OTP) has been generated and sent on your mobile number.<br>This OTP is valid only for 5 minutes. Kindly enter the OTP to update the data or Re-Generate OT<br>i<br>Clear Submit<br>Resend OTP | rp.                               |
| Transaction Limit EMI Transaction EMI Cancellation Pin Generation Register New Card De-Register New Card                                                       |                                                                                                    |                                   |
| 📕 Q 🖬 🐂 📝 🤇                                                                                                    | 4                                                                                                    | ENG 口口 (12:<br>IN 口口 (中) 10/01/20 |

After entering the OTP the page will move to New PIN Generation.

| Indian Overseas           | s Bank              |                       |       | Last Login: null | SARAVAN | NAN 🖣 |
|---------------------------|---------------------|-----------------------|-------|------------------|---------|-------|
| My Account 🔨              | New DN Constitution |                       |       |                  |         |       |
| User Profile              | New PIN Generation  |                       |       |                  |         |       |
| Account Summary           |                     |                       |       |                  |         |       |
| Unbilled Transactions     | - New 4 Digit MPIN* | Confirm 4 Digit MPIN* | Reset | Submit           |         |       |
| Payment/Credit Details    |                     |                       |       |                  |         |       |
| Last Transactions Details |                     |                       |       |                  |         |       |
| Latest Statement          |                     |                       |       |                  |         |       |
| Past Statements           |                     |                       |       |                  |         |       |
| Service Request           |                     |                       |       |                  |         |       |
| Transaction Preference    |                     |                       |       |                  |         |       |
| Transaction Limit         |                     |                       |       |                  |         |       |
| EMI Transaction           |                     |                       |       |                  |         |       |
| EMI Cancellation          |                     |                       |       |                  |         |       |
| Pin Generation            |                     |                       |       |                  |         |       |
| Register New Card         |                     |                       |       |                  |         |       |
| De-Register New Card      |                     |                       |       |                  |         |       |
| 0                         | o 🚛                 |                       |       |                  |         |       |

Customer should enter PIN of his choice

26 | Page

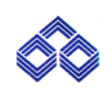

A success message is displayed regarding PIN generation. This PIN is used for ATM, POS and Ecom transactions.

| Indian Overseas B         | nk                         | Last Login: null      | SARAVANAN |
|---------------------------|----------------------------|-----------------------|-----------|
| Ay Account                | PIN Ceneration             |                       |           |
| User Profile              |                            |                       |           |
| Account Summary           |                            |                       |           |
| Unbilled Transactions     | Success! Your PIN Has Beer | n Reset Successfully. |           |
| Payment/Credit Details    | Back                       |                       |           |
| Last Transactions Details |                            |                       |           |
| Latest Statement          |                            |                       |           |
| Past Statements           |                            |                       |           |
| ervice Request            |                            |                       |           |
| ransaction Preference     |                            |                       |           |
| ransaction Limit          |                            |                       |           |
| MI Transaction            |                            |                       |           |
| MI Cancellation           |                            |                       |           |
| Pin Generation            |                            |                       |           |
| legister New Card         |                            |                       |           |
| De-Register New Card      |                            |                       |           |
| Q 🖬 🐂 📝 🧿                 | ×                          |                       |           |

#### **REGISTER NEW CARD**

| Indian Overseas E         | Bank              |              |                | Last Login: 10-Jan-2024 15:55:46 | SARAVANAN - |
|---------------------------|-------------------|--------------|----------------|----------------------------------|-------------|
| My Account                | Degister New Cord |              |                |                                  |             |
| User Profile              | Register New Card |              |                |                                  |             |
| Account Summary           |                   |              |                |                                  |             |
| Unbilled Transactions     | Card Number*      | Expiry Date* | Date of Birth* | Name on Card                     |             |
| Payment/Credit Details    | 652928020000328   | 01/2027      | 29/10/1980     | Saravanan                        |             |
| Last Transactions Details |                   |              |                |                                  |             |
| Latest Statement          |                   | Г            | Reset Submit   |                                  |             |
| Past Statements           |                   | L            |                |                                  |             |
| Service Request           |                   |              |                |                                  |             |
| Transaction Preference    |                   |              |                |                                  |             |
| Fransaction Limit         |                   |              |                |                                  |             |
| EMI Transaction           |                   |              |                |                                  |             |
| MI Cancellation           |                   |              |                |                                  |             |
| in Generation             |                   |              |                |                                  |             |
| egister New Card          |                   |              |                |                                  |             |
| De-Register New Card      |                   |              |                |                                  |             |
| P Type here to search     | H                 | 🖩 🖪 📒 숙 🖉    | 🔪 🔨 👧 🐖        | ~ 印 4*                           | ENG 16:25   |

| Indian Overseas B         | ank Last Log                            | gin: 13-Sep-2023 11:45:00 |
|---------------------------|-----------------------------------------|---------------------------|
| My Account                | Desister New Cord                       |                           |
| User Profile              | Register New Card                       |                           |
| Account Summary           |                                         |                           |
| Unbilled Transactions     | Card Number Card Accepted Date df Birth | - Name on Card            |
| Payment/Credit Details    | dd/mm/yyyy                              |                           |
| Last Transactions Details |                                         |                           |
| Latest Statement          |                                         |                           |
| Past Statements           | Reset                                   |                           |
| Service Request           |                                         |                           |
| Transaction Preference    |                                         |                           |
| Transaction Limit         |                                         |                           |
| EMI Transaction           |                                         |                           |
| EMI Cancellation          |                                         |                           |
| Pin Generation            |                                         |                           |
| Register New Card         |                                         |                           |

 $\odot$ 

#### **DE-REGISTER NEW CARD**

| Indian Overseas           | Bank Last Login: 13-Sep-2023 11:45:00 |  |
|---------------------------|---------------------------------------|--|
| Account                   | Deregistration Card                   |  |
| User Profile              |                                       |  |
| Account Summary           | Select a Card                         |  |
| Unbilled Transactions     |                                       |  |
| Payment/Credit Details    | Select Card                           |  |
| Last Transactions Details | reset Submit                          |  |
| atest Statement           | 652929XXXXXX145                       |  |
| ast Statements            |                                       |  |
| vice Request              |                                       |  |
| nsaction Preference       |                                       |  |
| ansaction Limit           |                                       |  |
| I Transaction             |                                       |  |
| I Cancellation            |                                       |  |
| Generation                |                                       |  |
| egister New Card          |                                       |  |

# CHANGE PASSWORD

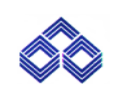

Change customer portal login password.

| My Account                | Change Password                                                                                                    |
|---------------------------|----------------------------------------------------------------------------------------------------|
| User Profile              | onango r assirora                                                                                                    |
| Account Summary           |                                                                                                    |
| Unbilled Transactions     | Enter Old Password* Confirm New Password*                                                                                                    |
| Payment/Credit Details    |                                                                                                    |
| Last Transactions Details |                                                                                                    |
| Latest Statement          | Reset                                                                                                    |
| Past Statements           | Password Policy :<br>Must contains one digit two 0.4<br>Must contain two layerses alternative fault                                                   |
| Service Request           | Must contains one uppercase characters [A-2]<br>Must contains one appeal approach in the list "@e95%".<br>Length at lease Characters and manum of 15. |
| Transaction Preference    |                                                                                                    |
| Transaction Limit         |                                                                                                    |
| EMI Transaction           |                                                                                                    |
| EMI Cancellation          |                                                                                                    |
| Pin Generation            |                                                                                                    |
| Register New Card         |                                                                                                    |
| De-Register New Card      |                                                                                                    |
| Change Password           |                                                                                                    |
| Modify Token State        |                                                                                                    |
| Type here to search       | 패 🖬 💁 🧮 🛋 🔗 🐁 💽 💶 💶 🔨 ^ 땊 4 💿 ENG 10/01/2024 🖓                                                                                                    |

# Password is successfully changed

| Indian Overseas Bank      |
|---------------------------|
| My Account                |
| User Profile              |
| Account Summary           |
| Unbilled Transactions     |
| Payment/Credit Details    |
| Last Transactions Details |
| Latest Statement          |
| Past Statements           |
| Service Request           |
| ransaction Preference     |
| Fransaction Limit         |
| EMI Transaction           |
| EMI Cancellation          |
| Pin Generation            |
| Register New Card         |
| De-Register New Card      |
| P Type here to search     |

### REWARDS

| Transaction Limit      | Office Details           | You will be re | directed to IOB Rewar | dz website for redeeming | g points |                 |        |      |
|------------------------|--------------------------|----------------|-----------------------|--------------------------|----------|-----------------|--------|------|
| EMI Transaction        | Office Name: -NA-        |                |                       |                          |          |                 |        |      |
| EMI Cancellation       | Address 1: Spencer Plaza |                |                       | ОК                       | Cancel   | Address 31 -NA- |        |      |
| Pin Generation         | Address 4: -NA-          |                | City: -NA-            |                          |          | Pin Code: -NA-  |        |      |
| Register New Card      |                          |                |                       |                          |          |                 |        |      |
| De-Register New Card   |                          |                |                       |                          |          |                 |        |      |
| Change Password        |                          |                |                       |                          |          |                 |        |      |
| Modify Token State     |                          |                |                       |                          |          |                 |        |      |
| Rewardz                |                          |                |                       |                          |          |                 |        |      |
| AddOn Card             |                          |                |                       |                          |          |                 |        |      |
| Logout                 |                          |                |                       |                          |          |                 |        |      |
|                        |                          |                |                       |                          |          |                 |        | 0    |
| javascript:doNothing() |                          |                |                       |                          |          |                 |        | •    |
| F ype here to search   | <b>三</b>                 | ···· 💶         | 📃 🖻 🔒                 | 🐁 💿 🗵                    | W        |                 | ヘ む d× | 24 🖵 |

ÓÒ

#### **MODIFY TOKEN STATE**

| Indian Overseas B         | Bank               |           |                |                | Last Login: 09-Jan-2024 10:57:11 | VRUTIKA |
|---------------------------|--------------------|-----------|----------------|----------------|----------------------------------|---------|
| My Account                |                    |           |                |                |                                  |         |
| User Profile              | Modify Token State |           |                |                |                                  |         |
| Account Summary           |                    |           |                |                |                                  |         |
| Unbilled Transactions     | Select a card      |           |                |                |                                  |         |
| Payment/Credit Details    | Select Card        |           |                |                |                                  |         |
| Last Transactions Details | select             | ~         |                |                |                                  |         |
| Latest Statement          |                    |           |                |                |                                  |         |
| Past Statements           | Merchant Name      | Status    | Creation Date  | Modified Date  | Action                           |         |
| Service Request           | ABCDI              | SUSPENDED | 20230814111428 | 20231212130249 | RESUME_TOKEN ¥                   | Submit  |
| Transaction Preference    |                    |           |                |                |                                  |         |
| Transaction Limit         |                    |           |                |                |                                  |         |
| EMI Transaction           |                    |           |                |                |                                  |         |
| EMI Cancellation          |                    |           |                |                |                                  |         |
| Pin Generation            |                    |           |                |                |                                  |         |
| Register New Card         |                    |           |                |                |                                  |         |
| De-Register New Card      |                    |           |                |                |                                  |         |

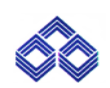

#### ADDON CARD

| Account Summary           |                                                                                             |
|---------------------------|---------------------------------------------------------------------------------------------|
| Unbilled Transactions     | Add on Card Details                                                                         |
| Payment/Credit Details    | CTile"                                                                                      |
| Last Transactions Details | Mr V Saravanan S S                                                                          |
| Latest Statement          | Date of Birth*     Chate of Birth*     Chate on Card*     Chate on Card*     Chate on Card* |
| Past Statements           | 29/10/1980 • 9884213007 • Saravanan                                                         |
| Service Request           |                                                                                             |
| Transaction Preference    | Back Reset                                                                                  |
| Transaction Limit         |                                                                                             |
| EMI Transaction           |                                                                                             |
| EMI Cancellation          |                                                                                             |
| Pin Generation            |                                                                                             |
| Register New Card         |                                                                                             |
| De-Register New Card      |                                                                                             |
| Change Password           |                                                                                             |
| Modify Token State        |                                                                                             |
| Rewardz                   |                                                                                             |
| AddOn Card                |                                                                                             |
| Type here to search       | 범 🖬 💶 📄 😭 😰 🐁 🧿 🗷 🖷 🔷 ^ 닫 ላ 🛞 ENG 1639                                                      |

# Addon card is applied successfully.

| Indian Overseas           | Bank         |           |   |          |               |                                        | Last Login: 10-Jan-2024 16:31:5 | 52          | SARAVANAN - |
|---------------------------|--------------|-----------|---|----------|---------------|----------------------------------------|---------------------------------|-------------|-------------|
| My Account                | Add On Cord  |           |   |          |               |                                        |                                 |             |             |
| User Profile              | Add Off Card |           |   |          |               |                                        |                                 |             |             |
| Account Summary           |              |           |   |          |               |                                        |                                 |             |             |
| Unbilled Transactions     |              |           |   | ,        | AddOn card ha | Success:<br>s been apply successfully. |                                 |             |             |
| Payment/Credit Details    |              |           |   |          |               |                                        |                                 |             |             |
| Last Transactions Details |              |           |   |          |               | Back                                   |                                 |             |             |
| Latest Statement          |              |           |   |          |               |                                        |                                 |             |             |
| Past Statements           |              |           |   |          |               |                                        |                                 |             |             |
| Service Request           |              |           |   |          |               |                                        |                                 |             |             |
| Transaction Preference    |              |           |   |          |               |                                        |                                 |             |             |
| Transaction Limit         |              |           |   |          |               |                                        |                                 |             |             |
| EMI Transaction           |              |           |   |          |               |                                        |                                 |             |             |
| EMI Cancellation          |              |           |   |          |               |                                        |                                 |             |             |
| Pin Generation            |              |           |   |          |               |                                        |                                 |             |             |
| Register New Card         |              |           |   |          |               |                                        |                                 |             |             |
| De-Register New Card      |              |           |   |          |               |                                        |                                 |             |             |
| ⊕ Type here to search     |              | <u>≓i</u> | • | <b>a</b> | ۹ 👂           | ×1 🐖                                   |                                 | へ 腔 d× 🧿 EN | G 16:39     |

END :....